## ОЧИСТКА БАЗЫ ДАННЫХ ОТ АСИНХРОННЫХ ДАННЫХ И ОГРАНИЧЕНИЕ СРОКА ИХ НАКОПЛЕНИЯ

## 1. ОЧИСТКА РЕГИСТРА РЕГИСТРОВ АССИНХРОННЫХ ДАННЫХ

Асинхронными являются данные о смене состояния ЦИФРОВЫХ ресурсов.

Когда навигация по web-страницам интерфейса становится медленной или появляется ошибка

(иконка ошибки) Базы данных (DB) на странице входа в систему ( 🔍), то необходимо применить следующую процедуру для очистки регистров асинхронных данных:

- a. Скопируйте фай RemoveAsynch.sql в папку C:\Eliwell\Televis\bin\Scripts\
- b. Скопируйте фай RemoveAsynch.bat в папку C:\Eliwell\TelevisDB\
- c. Остановите Televis Go Service используя иконку в строке инструментов Windows (внизу дисплея)
- d. Двойным щелчком запустите RemoveAsynch.bat
- e. Откроется окно выполнения программы в DOS.
- f. После закрытия окна **DOS** (интервал его работы зависит от объема данных и может достигать часов) Вы должны запустить **Televis Go Service**.

|      | Nome Impianto: 🔊 💿 🚺 🔮    |  |
|------|---------------------------|--|
| Nom  | e utente                  |  |
| Adr  | ninistrator               |  |
| Pass | word                      |  |
| Ling | ua per interfaccia utente |  |
| Ital | iano 🔹                    |  |

ВНИМАНИЕ: Запрашивайте файлы скриптов (Script) в отделе техподдержки Eliwell.

Процедура занимает длительное время, которое зависит от объема накопившихся асинхронных данных, НЕ ЗАКРЫВАЙТЕ окно выполнения DOS программы до завершения операции очистки базы данных.

Данная процедура уничтожает ВСЕ сохраненные ранее асинхронные данные (цифровые входы и состояния), но не затрагивает архивных данных (датчики, аварии и т.д.).

## 2. <u>ОГРАНИЧЕНИЕ СРОКА ХРАНЕНИЯ АСИНХРОННЫХ ДАННЫХ ДО АВТОМАТИЧЕСКОЙ ИХ</u> <u>ПЕРЕЗАПИСИ</u>

- Televis Go хранит асинхронные данные в течение года, затем перезаписывает новые данные поверх наиболее устаревших.
  Имеется возможность изменить эту настройку с помощью файла "ForceSettings – DatabaseAsynchronousRemoval.txt" и интерфейса программы Televis Go с соблюдением следующей процедуры:
  - а. Остановите опрос данных в Televis Go.
  - b. Откройте страницу Обновления (Компьютер 🔿 Обновить )
  - c. Загрузите файл "ForceSettings DatabaseAsynchronousRemoval.txt" через секцию Общих настроек (General Settings).
  - d. Запустите выполнение файла: Выполнить/Execute.
  - e. Перезапустите Televis Go Service с помощью страницы Перезапуска. (Компьютер Перезапустить )

Внимание. Запрашивайте файл "ForceSettings – DatabaseAsynchronousRemoval.txt" в офисе технической поддержки Eliwell.

Предлагаемый файл меняет настройки системы на хранение Асинхронных данных только за последние 7 дней, но Вы можете изменить длительность этого периода соответствующим образом отредактировав файл "ForceSettings – DatabaseAsynchronousRemoval.txt" перед его загрузкой в окне Обновления.

Значение периода задается в формате gg.hh:mm:ss, где gg — дни, hh — часы, mm - минуты, ss - секунды.